Add-on costs are additional costs included in the total per diem costs of a service authorization with applicable dates. They are always associated to a child. Therefore, add-on costs that are not end-dated will be included in the total per diem costs on subsequent service authorizations and payment requests for the child. If an add-on cost is deleted, it will also be deleted from the other service authorizations.

Add-on costs can be created, edited, or deleted regardless of the status of the associated service authorizations. However, the **Cost Reason** and **Cost Type** fields are not modifiable once an add-on cost record has been saved. All other fields are modifiable.

Add-on costs can be accessed through the **Service Authorization Summary** link or the **Service Authorization** link. Both ways are shown below.

### **Cross Reference Information**

Knowledge Base Articles are also available on the related topics of **Managing Leave Overrides** and **Editing a Service Authorization**.

### Navigating Via the Service Authorization Summary Link

- 1. On the SACWIS Home screen, click the Financial tab.
- 2. Click the **Services** tab.
- 3. Click the Service Authorization Summary link in the Navigation menu.

| Home                             | Case   | Provide  | er          | Financial |          | Administration  |
|----------------------------------|--------|----------|-------------|-----------|----------|-----------------|
|                                  | $\sim$ | Services | Eligibility | Payment   | Benefits | JFS 04280/04281 |
|                                  | _      |          |             |           |          | <u>help</u>     |
| Maintain Service                 |        |          |             |           |          |                 |
| Provider Ceilings                |        |          |             |           |          |                 |
| Service Authorization            |        |          |             |           |          |                 |
| Service Authorization<br>Summary |        |          |             |           |          |                 |

The Child Selection screen appears.

- 4. In the Service Auth Type field, choose Placement Services, Case Services, or Alternative Care.
- 5. In the **Person ID** field, type in the appropriate **Person ID** number.

**Note:** If you don't know the **Person ID**, locate the person using the **Person Search** button circled in green below.

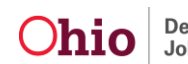

6. Click the **Go** button.

| i. |                       |                                                                                 | · · _ · · |   |   |
|----|-----------------------|---------------------------------------------------------------------------------|-----------|---|---|
| l  | Maintain Service      | Child Selection                                                                 |           |   |   |
|    | Provider Ceilings     | Service Auth Type: * Placement Services 👤 Created In Error: 💿 Exclude O Include |           |   |   |
| l  | Service Authorization |                                                                                 |           | _ | - |
|    | Service Authorization | Person Search Case Services - Of - Person ID: * 1234567 Go                      |           |   |   |
| l  | Summary               | Alternative Care                                                                |           |   |   |

The **Placement Records** section displays all placement settings made by your agency.

7. Click the **Select** link in the appropriate row.

| <u>Maintain Service</u><br><u>Provider Ceilings</u> | Child Selection Service Auth Type: * Placement Services  Created In Error: © Exclude C Include                                                                                              |                  |
|-----------------------------------------------------|----------------------------------------------------------------------------------------------------|------------------|
| Service Authorization Service Authorization Summary | Person Search - Or - Person ID: * Go                                                                                                    |                  |
|                                                     | Person ID: Placement Records Result(s) 1 to 9 of 9 P                                                                                                    | age 1 of 1       |
|                                                     | Service Type/Service Description     Provider Name/ID     Begin<br>Date     End Date     Status     Creation       select     select     Select     Select     Select     Select     Select | ated In<br>Error |

The **Child Specific Details** screen appears with information about the placement setting and the child who was selected shown within the following links:

- Service Authorization History (link automatically expands)
- Placement Leave History
- Add-On Cost History
  - 8. Click the **Add-On Cost History** link (shown in gold).

| _ Child Specif                                                                                                    | ic Details —                     |                | •            |             |               |          |          |                  |  |
|----------------------------------------------------------------------------------------------------|----------------------------------|----------------|--------------|-------------|---------------|----------|----------|------------------|--|
| □ Service Au                                                                                                    | thorization I                    | <u>History</u> |              |             |               |          |          |                  |  |
|                                                                                                    | Auth Id                          |                | Service Desc | Cost Type   | Begin Date    | End Date | Status   | Created In Error |  |
| edit<br>view payment                                                                                                    | 5                                |                |              | Contract    |               |          | Approved |                  |  |
| Begin Date:                                                                                                    |                                  | 🔲 En           | Date:        | Add Service | Authorization |          |          |                  |  |
| Placement     Add-on Co     Add-on Co     Add-on | <u>Leave Histo</u><br>st History | <u>ory</u>     |              |             |               |          |          |                  |  |

The Add-On Cost History link expands.

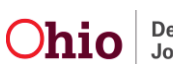

# Editing, Deleting, or Creating (Add On) Cost Records

### **Editing a Cost Record**

1. In the Add-On Cost History section, click the Edit link in the appropriate row.

| 6 | Placement Leave History Add-on Cost History |               |                |          |        |
|---|---------------------------------------------|---------------|----------------|----------|--------|
|   | Cost Reason                                 | Add On Amount | Effective Date | End Date |        |
|   | to the second                               | #15.00        |                |          | delete |
| ~ | edit Uther                                  | \$T2'00       |                |          | derece |

The Add-On Cost screen appears.

- 2. Edit information in the fields, as needed.
- 3. When complete, click the **Save** button.

| ost Reason: *    | Other             | Add On Cost Type: * | Maintenance (M) |  |
|------------------|-------------------|---------------------|-----------------|--|
| ffective Date: * | 06/02/2010        | End Date:           | 06/29/2010      |  |
| dd On Amount: *  | 15                |                     |                 |  |
| Comments:        |                   |                     | A               |  |
|                  |                   |                     |                 |  |
|                  |                   |                     | *               |  |
|                  | Spell Check Clear | 4000                |                 |  |
|                  |                   |                     |                 |  |
|                  |                   |                     |                 |  |

The Child Specific Details screen appears.

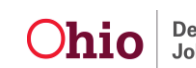

### **Deleting a Cost Record**

1. In the Add-On Cost History section, click the Delete link in the appropriate row.

| Placement Leave History     Add-on Cost History |               |                |          |  |
|-------------------------------------------------|---------------|----------------|----------|--|
| Cost Reason                                     | Add On Amount | Effective Date | End Date |  |
| <u>edit</u> Other                               | \$15.00       |                | delete   |  |
| Create Add-on Cost                              |               |                |          |  |

A **Delete message** appears verifying that you want to delete the record.

2. Click the **OK** button.

| Microsoft | Internet Explorer                          | ×  |
|-----------|--------------------------------------------|----|
| 2         | To delete this Add-on Cost record, click C | ж. |
|           | OK Cancel                                  |    |

The **Child Specific Details** screen appears. If you click the **Add-On Cost History** link again, you will see that the record has been deleted.

### Creating a Cost Record

1. In the Add-On Cost History section, click the Create Add-On Cost button.

| <ul> <li>Placement Leave History</li> <li>Add-on Cost History</li> </ul> |               |                |          |
|--------------------------------------------------------------------------|---------------|----------------|----------|
| Cost Reason                                                              | Add On Amount | Effective Date | End Date |
| edit Other                                                               | \$15.00       |                | delete   |
| Create Add-on Cost                                                       |               | -<br>-         |          |

The Add-On Costs screen appears.

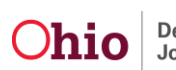

2. Enter information into the fields, as needed. Some fields are mandatory.

**Important:** The **Cost Reason** that you choose here determines what **Add-On Cost Type** selections are available in that field's drop-down list. See below for a list.

3. When complete, click the **Save** button.

| Cost Reason: *    | •                      | Add On Cost Type: * |   | • |
|-------------------|------------------------|---------------------|---|---|
| Effective Date: * |                        | End Date:           |   |   |
| Add On Amount: *  |                        |                     |   |   |
| Comments:         |                        |                     | A |   |
|                   |                        |                     |   |   |
|                   |                        |                     | Y |   |
|                   | Spell Check Clear 4000 |                     |   |   |
|                   |                        |                     |   |   |

The **Child Specific Details** screen appears. If you click the **Add-On Cost History** link again, you will see that the new add-on cost record has been created.

| If the Cost Reason is             | The Add-On Cost Type Selection is              |  |  |  |
|-----------------------------------|------------------------------------------------|--|--|--|
| Age, Child Incidentals, Clothing, | Maintenance (M)                                |  |  |  |
| Emergency Foster Care, or         | Other Direct Services (M)                      |  |  |  |
| Employment Related Day Care       | Other (Non IV-E reimbursable)                  |  |  |  |
|                                   | Maintenance (M)                                |  |  |  |
| Transportation                    | Transportation Maintenance (A)                 |  |  |  |
| Transportation                    | Transportation Administration (A)              |  |  |  |
|                                   | Other (Non IV-E reimbursable)                  |  |  |  |
|                                   | Maintenance (M)                                |  |  |  |
|                                   | Administration (A)                             |  |  |  |
|                                   | Case Management (A)                            |  |  |  |
| Other                             | Transportation Administration (A)              |  |  |  |
| Other                             | Transportation Maintenance (A)                 |  |  |  |
|                                   | Other Direct Services (M)                      |  |  |  |
|                                   | Behavioral Health Care (non IV-E reimbursable) |  |  |  |
|                                   | Other (Non IV-E reimbursable)                  |  |  |  |

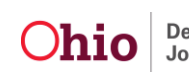

### **Viewing Add-On Cost Totals**

1. On the **Child Specific Details** screen (**Service Authorization History** link), click the **Edit** link in the appropriate row.

| Auth Id            | i | Service Desc | Cost Type  | Begin Date      | End Date | Status   | Created In Error |
|--------------------|---|--------------|------------|-----------------|----------|----------|------------------|
| lit<br>ew payments |   |              | Contract   |                 |          | Approved |                  |
| gin Date:          |   | End Date:    | Add Servic | e Authorization |          |          |                  |

The Service Authorization Detail screen appears.

2. Scrolling to the bottom, view the **Other Add-On Costs** section sub-totals (on the left) and the **Other Add-On Cost** specific records (beneath the totals).

|                                     |               | Other A<br>Mainten<br>Adminis<br>Non IV- | <b>Add-on Cost</b><br>iance (M):<br>stration (A):<br>:E Reimburseable: | \$441.00<br>\$0.00<br>\$25.00 |
|-------------------------------------|---------------|------------------------------------------|------------------------------------------------------------------------|-------------------------------|
| Comments:<br>Spell Check Clear 4000 |               | Total A                                  | mount:                                                                 | Calculate<br>\$837.32         |
| - Other Add-on Cost                 |               |                                          |                                                                        |                               |
| Cost Reason                         | Add On Amount | Effective Date                           | e End Date                                                             | delete                        |
| edit Child Incidentals              | \$25.00       |                                          |                                                                        | delete                        |
| edit Transportation                 | \$21.00       |                                          |                                                                        | delete                        |
|                                     |               |                                          |                                                                        |                               |

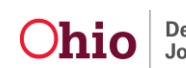

#### Important:

- Add-On Costs are only included in the service authorization Total Amount when the service type equals the following:
  - Family Foster Home
  - Treatment Foster Home Special Needs
  - Treatment Foster Home Exceptional
  - Medically Fragile Foster Home
  - Pre-Adoptive Infant Home
  - Emergency Foster Home
- There may be times when amounts appear in the Add-On Cost section that were added through the Maintain Service link. See the Managing Add-On Service Costs Via the Maintain Service Link section later in this Knowledge Base Article for additional information about that process.
- 3. To create an add-on cost from the **Service Authorization Detail** screen, click the **Create Add-On Cost** button and follow the steps in the **Creating a Cost Record** section above.

|             | Cost Reason                 | Add On Amount | Effective Date | End Date |               |
|-------------|-----------------------------|---------------|----------------|----------|---------------|
| dit         | Clothing                    | \$20.00       |                |          | <u>delete</u> |
| <u>edit</u> | Child Incidentals           | \$25.00       |                |          | <u>delete</u> |
| edit        | Transportation              | \$21.00       |                |          | <u>delete</u> |
| <u>edit</u> | Child Incidentals           | \$100.00      |                |          | <u>delete</u> |
| <u>edit</u> | Employment Related Day Care | \$200.00      |                |          | <u>delete</u> |
| edit        | Child Incidentals           | \$100.00      |                |          | <u>delete</u> |

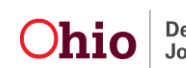

### **Navigating Via the Service Authorization Link**

- 1. On the SACWIS Home screen, click the Financial tab.
- 2. Click the Services tab.
- 3. Click the **Service Authorization** link.

| Home                                       | Case | Provid   | ler         | Financial |          | Administration  |  |
|--------------------------------------------|------|----------|-------------|-----------|----------|-----------------|--|
|                                            |      | Services | Eligibility | Payment   | Benefits | JFS 04280/04281 |  |
|                                            |      |          |             |           |          | <u>help</u>     |  |
| Maintain Service                           |      |          |             |           |          |                 |  |
| Provider Cellings<br>Service Authorization |      |          |             |           |          |                 |  |
| Service Authorization                      |      |          |             |           |          |                 |  |
| Summary                                    |      |          |             |           |          |                 |  |

The Service Authorizations Filter Criteria screen appears.

- 4. Type the filter criteria into the fields, as needed.
- 5. Click the **Search** button.

| Maintain                           | ┌─Service Authorizations Filter Crite | ria                       |                         |  |
|------------------------------------|---------------------------------------|---------------------------|-------------------------|--|
| Service                            | Agency *                              |                           |                         |  |
| <u>Provider</u><br><u>Ceilings</u> | Service Auth ID:                      |                           |                         |  |
| Service<br>Authorization           | Person ID:                            |                           | Search Person           |  |
| Service                            | Provider ID:                          |                           | Search Provider         |  |
| Authorization<br>Summary           | Status:                               | Pending 🔹                 | Approved By (Login ID): |  |
|                                    | From Begin Date:                      |                           | To Begin Date:          |  |
|                                    | From Cost Review Date:                |                           | To Cost Review Date:    |  |
|                                    | Service Auth Type:                    |                           |                         |  |
|                                    | Service Category:                     |                           |                         |  |
|                                    | Service Type:                         | ×                         |                         |  |
|                                    | Created In Error:                     | ⊙ Exclude ⊂ Include       |                         |  |
|                                    | <u>■ Contracts Search Criteria</u>    |                           |                         |  |
|                                    | Sort By:                              | Begin Date (Descending) 💌 |                         |  |
| (                                  | Search Clear Form                     |                           |                         |  |
|                                    |                                       |                           |                         |  |

The Service Authorizations section appears at the bottom of the screen displaying all service authorizations that meet the selected criteria.

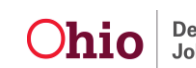

- 6. Click the Edit link or Summary link in the appropriate row.
  - If you click the **Edit** link, the **Service Authorization Detail** screen appears. Follow the steps in the **Viewing Add-On Cost Totals** section (above) in this Knowledge Base Article.
  - If you click the **Summary** link, the **Child Specific Details** screen appears. Follow the steps in the **Navigating Via the Service Authorization Summary Link** section (above) in this Knowledge Base Article.

| Result(s) 1     | Authorizat<br>- 15 of 210 | ions ————                 |                                     |                                        |                     |                 |                                       |                     |        |               |          | Page 1             |
|-----------------|---------------------------|---------------------------|-------------------------------------|----------------------------------------|---------------------|-----------------|---------------------------------------|---------------------|--------|---------------|----------|--------------------|
|                 | Auth ID                   | Client Name/<br>Person Id | Provider<br>Name/<br>Provider<br>Id | Contract<br>ID /<br>Contract<br>Number | Service<br>Category | Service<br>Type | Service<br>Description/<br>Service Id | Cost<br>Description | Status | Begin<br>Date | End Date | Crea<br>In<br>Erre |
| edit<br>summary | )                         |                           |                                     |                                        |                     |                 |                                       |                     |        |               | N/A      | N/A                |

# Additional Information about Add-On Costs

Age cost factor information entered through the **Maintain Service** link does not appear on the **Service Authorization Summary** screen, but does appear on the **Service Authorization Detail** screen. This is because age cost factors are entered on the service and included in payments for children (that they apply to) based on the age of the child and the claim dates of the payment request.

**Example:** When viewing information on the **Service Authorization Detail** screen, you can see both the cost of services added for that specific child, as well as the services added for all children who are receiving a particular service.

If you are viewing information from the **Service Authorization Summary** screen, you will only see the cost of services specific to that child.

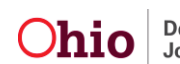

# Managing Add-On Service Costs Via the Maintain Service Link

- 1. On the SACWIS Home screen, click the Financial tab.
- 2. Click the Services tab.
- 3. Click the Maintain Services link.

| Home                                  | Case | Provide  | er          | < | Financial |          | Administration  |   |
|---------------------------------------|------|----------|-------------|---|-----------|----------|-----------------|---|
|                                       | (    | Services | Eligibility |   | Payment   | Benefits | JFS 04280/04281 |   |
| Maintain Service<br>Provider Ceilings |      |          |             |   |           |          | <u>help</u>     | T |

The Agency Services Search Criteria screen appears.

- 4. Enter search criteria in the fields at the top of the screen.
- 5. Click the Search button.

| Maintain Service                                                               | -Agency Services Search Criteria                                                                                                    |   |
|--------------------------------------------------------------------------------|----------------------------------------------------------------------------------------------------|---|
| Provider Ceilings<br>Service Authorization<br>Service Authorization<br>Summary | Agency: Agency Number: Service Category: Foster Care Miscellaneous Service Type:                                                                                                    |   |
|                                                                                | Sort Result By: Mapping Default  Search                                                                                                    |   |
|                                                                                | Agency Services Search Results           Agency Services Search Results         Page 1 of 1           Result(s) 1 to 9 of 9         Page 1 of 1           Service Category / Type         Service Description         UOM           edit         Cost | - |

The results appear in the Agency Services Search Results section (shown in gold).

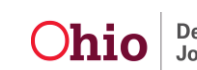

## Adding, Editing, or Viewing Add-On Service Costs

### **Editing Service Costs**

1. In the **Agency Services Search Results** section, click the **Edit** link in the appropriate row.

| Agency Services Search Results                                       |  |
|----------------------------------------------------------------------|--|
| Result(s) 1 to 9 of 9 Page 1 of 1                                    |  |
| Service Category / Type Service Description UOM Standardized<br>Cost |  |
|                                                                      |  |

The Agency Services Details screen appears.

- 2. Edit the fields as needed.
- 3. When complete, click the **Save** button.

| Disolete Date:<br>Service Attributes<br>Unpaid Service<br>Pre-Paid Payment<br>Placement Service<br>Prospective Payment | Fund Source:<br># of Leave Days to be Paid: | 0               | ]                 | *                |
|----------------------------------------------------------------------------------------------------|---------------------------------------------|-----------------|-------------------|------------------|
| Service Attributes<br>Unpaid Service<br>Pre-Paid Payment<br>Placement Service<br>Prospective Payment                   | Fund Source:<br># of Leave Days to be Paid: | 0               |                   |                  |
|                                                                                                    |                                             |                 |                   |                  |
| Maintain Service Costs     Effective Date     Add Service Cost                                                         | Last Updated Date                           | Unit of Measure | Standardized Cost | Created in Error |

The **Agency Services Search Criteria** screen appears, along with a message saying that your data has been saved.

|                                              |                                 | <u>help</u>                 |  |
|----------------------------------------------|---------------------------------|-----------------------------|--|
| <u>Maintain Service</u><br>Provider Ceilings | Your data has been saved.       | ⊠ <u>close confirmation</u> |  |
| Service Authorization                        | Agency Services Search Criteria |                             |  |

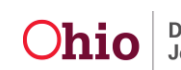

#### Adding Service Costs

1. In the **Agency Services Search Results** section, click the **Edit** link in the appropriate row.

| Agen    | y Services Search Results |                     |                          |  |
|---------|---------------------------|---------------------|--------------------------|--|
| Result( | ;) 1 to 9 of 9            |                     | Page 1 of 1              |  |
|         | Service Category / Type   | Service Description | UOM Standardized<br>Cost |  |
| edit    | )                         |                     |                          |  |

The Agency Services Details screen appears.

2. In the Maintain Service Costs section, click the Add Service Cost button.

| Effective Date   | Last Updated Date | Unit of Measure | Standardized Cost | Created in Error |
|------------------|-------------------|-----------------|-------------------|------------------|
| edit             |                   | Per Diem        | \$18.00           | No               |
| edit             |                   | Per Diem        | \$15.00           | No               |
| Add Service Cost |                   |                 |                   |                  |
|                  |                   |                 |                   |                  |

The Standardized Cost Details screen appears.

- 3. Enter information in the fields. Some fields are mandatory.
- 4. When complete, click the **Add Cost Factor** button.

| Standardized Cost  | Details       | 2     | Last Updated Date:   |                | 1 |
|--------------------|---------------|-------|----------------------|----------------|---|
| Unit of Measure: * | Hourly        | •     | Standardized Cost: * | 10.00          |   |
| Created in Error   |               |       |                      |                |   |
| Cost Factors       |               |       |                      |                |   |
|                    | Add On Amount | Total | Age Group            | Point in Month |   |
| Add Cost Facto     | ne -          |       |                      |                |   |

The Cost Factors Details screen appears.

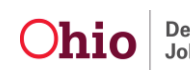

- 5. Enter information in the fields. Some fields are mandatory.
- 6. When complete, click the **Calculate** button.

| Cost Factors Details | 00/14/2011 | Minianum A*       | 15       | <b>6</b> Vm |  |
|----------------------|------------|-------------------|----------|-------------|--|
| Effective Date:      | 09/14/2011 | Minimum Age: *    | 12       | e irs       |  |
| Last Updated Date:   |            | Maximum Age: *    | 16       | O Yrs       |  |
| Unit of Measure:     | Hourly     | Point in Month: * | Birthday | •           |  |
| Standarized Cost:    | \$10.00    |                   |          |             |  |
| Add On: *            | 5.00       | $\frown$          |          |             |  |
| Total:               |            | Calculate         |          |             |  |
|                      |            |                   |          |             |  |
| Save Cancel          |            |                   |          |             |  |

The calculated amount appears in the **Total** field as shown below.

7. When complete, click the **Save** button.

| Cost Factors Details —<br>Effective Date: | 09/14/2011 | Minimum Age: *    | 15       | Yrs   |  |
|-------------------------------------------|------------|-------------------|----------|-------|--|
| Last Updated Date:                        |            | Maximum Age: *    | 16       | O Yrs |  |
| Unit of Measure:                          | Hourly     | Point in Month: * | Birthday | •     |  |
| Standarized Cost:                         | \$10.00    |                   |          |       |  |
| Add On: *                                 | 5.00       |                   |          |       |  |
| Total:                                    | \$15.00    | Calculate         |          |       |  |
| Save Cancel                               |            |                   |          |       |  |

The **Standardized Cost Details** screen appears with a message stating that your data has been saved. The **Cost Factor** section is populated with the new record.

**Important:** The cost factor information will appear on the **Service Authorization Detail** screen if it applies to the child and service authorization dates. In this example, if the child is between 15 and 16 years of age and the service authorization is in effect when the child is between 15 and 16.

| Effective Date: *  | 09/14/2011 | 8       | Last Updated Date:   |                |          |
|--------------------|------------|---------|----------------------|----------------|----------|
| Unit of Measure: * | Hourly     | •       | Standardized Cost: * | 10.00          |          |
| Created in Error   |            |         |                      |                |          |
| Cost Factors       |            |         |                      |                | ]        |
| Add O              | n Amount   | Total   | Age Group            | Point in Month |          |
| edit \$5.00        |            | \$15.00 | 15Y - 16Y            |                | Birthday |
|                    |            |         |                      |                |          |

8. When complete, click the **Save** button (again). The **Agency Services Details** screen appears.

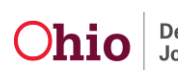